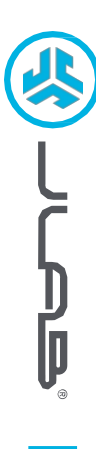

# Líbí se nám, že se pohybujete v JLab! Na své výrobky jsme hrdí a plně si za nimi stojíme.

## VAŠE ZÁRUKA

Veškeré záruční nároky podléhají autorizaci společnosti JLab a našemu výhradnímu uvážení. Uschovejte si doklad o koupi, abyste zajistili záruční krytí.

### KONTAKTUJTE NÁS

Obraťte se na nás na adrese support@jlab.com nebo navštivte intl.jlab.com/contact

## ZAREGISTRUJTE SE JEŠTĚ DNES

intl.jlab.com/register Aktualizace produktů | Tipy a návody Časté dotazy a další informace

# **1** PŘIPOJENÍ POMOCÍ HARDWAROVÉHO RÍČE PŘIPOJENÍ POMOCÍ BLUETOOTH

### Instalace klíče USB 2.4G a zapnutí klávesnice

Epic Keys se automaticky připojí

Pokud se spojení nezdaří, stiskněte a podržte tlačítko 2.4, dokud rychle nebliká. Odpojte a znovu připojte klíč k počítači.

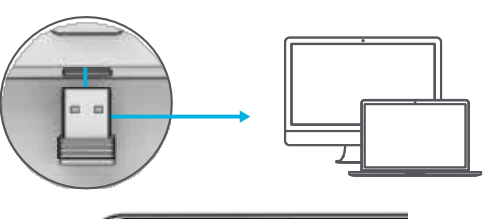

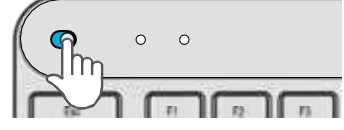

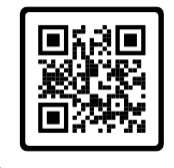

Máte myš JLab Epic nebo JBuds? Naskenujte QR kód a zjistěte, jak spárovat obě zařízení pomocí jediného klíče. 
 Stiskněte a
 \$1
 2 pro párování Bluetooth

 podržte
 nebo

 tlačítko
 \$

 V režimu párování bliká kontrolka LED

### Stiskněte a podržte tlačítko CONNECT

V nastavení zařízení vyberte možnost "JLab Epic Keys".

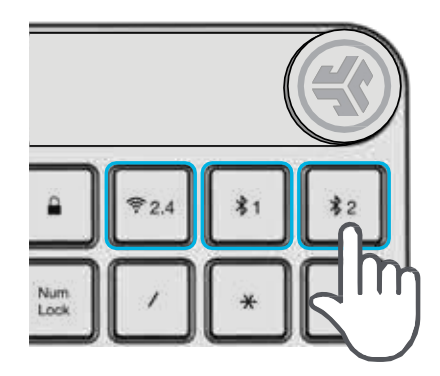

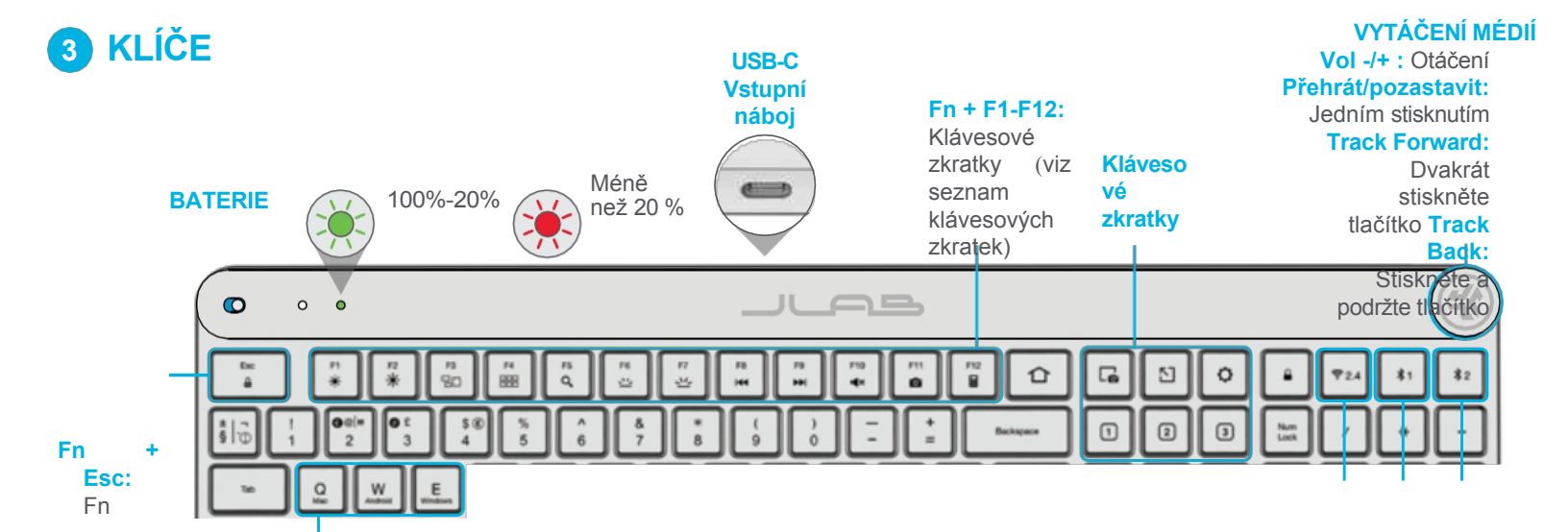

KLÁVESNIC E EPIC zámek zapnut/ vypnut

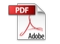

Fn + Q / W / E: Přepínání rozložení kláves Mac / Windows / Android

Připojení přepínače: Rychlé stisknutí režimu párování: Stiskněte а podržte

# **SPECIÁLNÍ ZNAKY**

Symboly vlevo (šedé) zobrazit funkce režimu Mac. Symboly vpravo (bílé) zobrazují funkce PC.

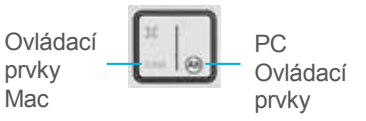

Přístup ke znakům Mac (šedý kroužek) pomocí klávesy Opt. Přístup k symbolům PC (bílé kolečko) pomocí pravé klávesy Alt.

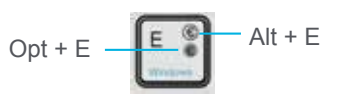

| KLÍČE |                   |                  |                |
|-------|-------------------|------------------|----------------|
| Fn +  | MAC               | PC               | Android        |
| Esc   | Zámek FN          | Zámek FN         | Zámek FN       |
| F1    | Jas -             | Jas -            | Jas -          |
| F2    | Jas +             | Jas +            | Jas +          |
| F3    | Řízení úloh       | Řízení úloh      | NEUPLATŇUJE SE |
| F4    | Zobrazit aplikace | Centrum oznámení | NEUPLATŇUJE SE |
| F5    | Vyhledávání       | Vyhledávání      | Vyhledávání    |
| F6    | Podsvícení -      | Podsvícení -     | Podsvícení -   |
| F7    | Podsvícení +      | Podsvícení +     | Podsvícení +   |
| F8    | Zpětná stopa      | Zpětná stopa     | Zpětná stopa   |
| F9    | Trať vpřed        | Trať vpřed       | Trať vpřed     |
| F10   | Ztlumit           | Ztlumit          | Ztlumit        |
| F11   | Snímek obrazovky  | Snímek obrazovky | NEUPLATŇUJE SE |
| F12   | NEUPLATŇUJE SE    | Kalkulačka       | NEUPLATŇUJE SE |

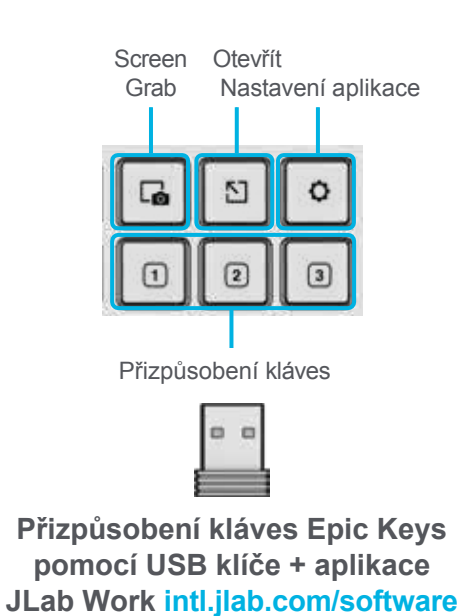

Obchod s produkty | Upozornění na produkty | Vypalování sluchátek

JLab Store + nástroj pro vypalování

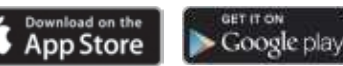

INTL.JLAB.COM